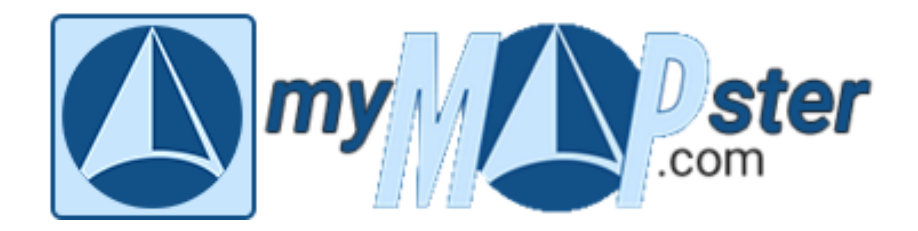

## So geht's!

## Ein (Haus-)Tier anmelden

Hallo, Mensch.

Wenn Du Dich auf der Seite "mymapster.com" registriert hast, musst Du jetzt zu "Mein Mensch und ICH" wechseln. Das geht entweder, indem Du in die Adresszeile Deines Browsers "mymapster.com/mein-mensch-und-ich" eingibst (https:// wird automatisch vorangestellt) oder den Button in der Fußzeile benutzt:

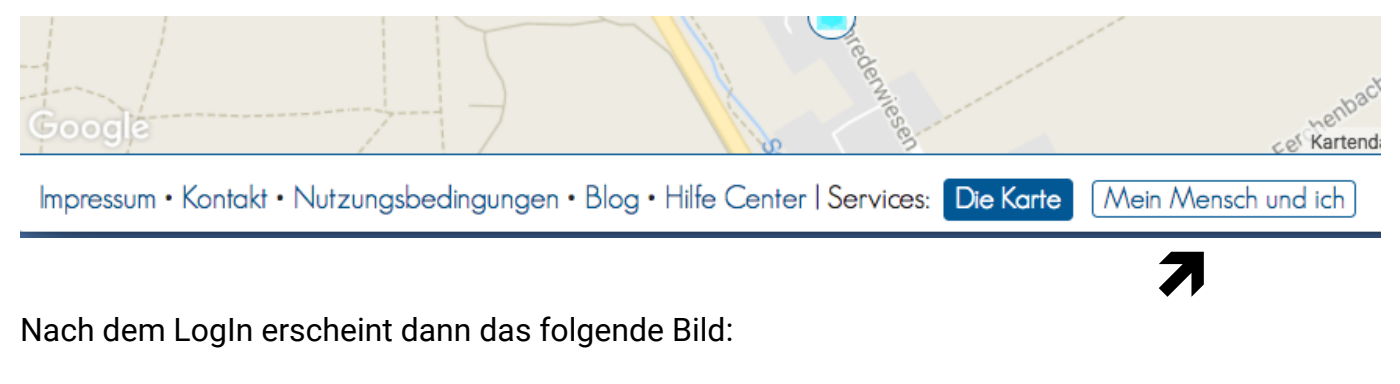

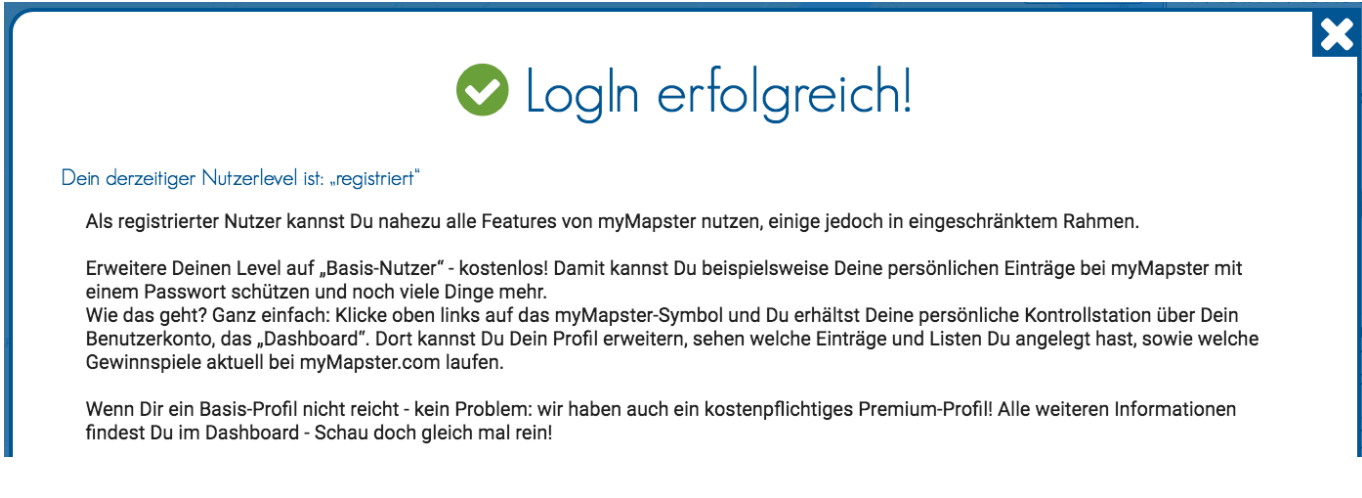

Um jetzt ein (Haus-)Tier anzumelden, ist die Erweiterung der Registrierung auf ein Basis-Profil erforderlich. Dazu musst Du Dein Profil öffnen, indem Du das Logo in der Titelzeile ganz links anklickst:

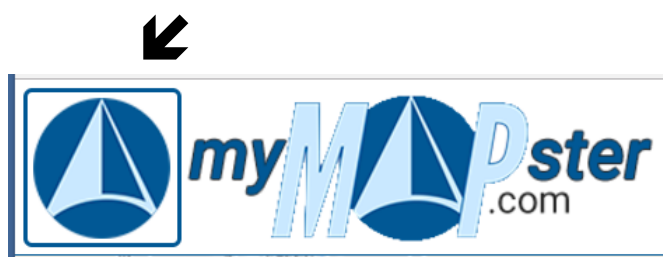

Und so sieht Deine "Schaltzentrale", das Dashboard aus, in dem auch eine Registerkarte (Tierpfote) für das Anmelden der Haustiere enthalten ist:

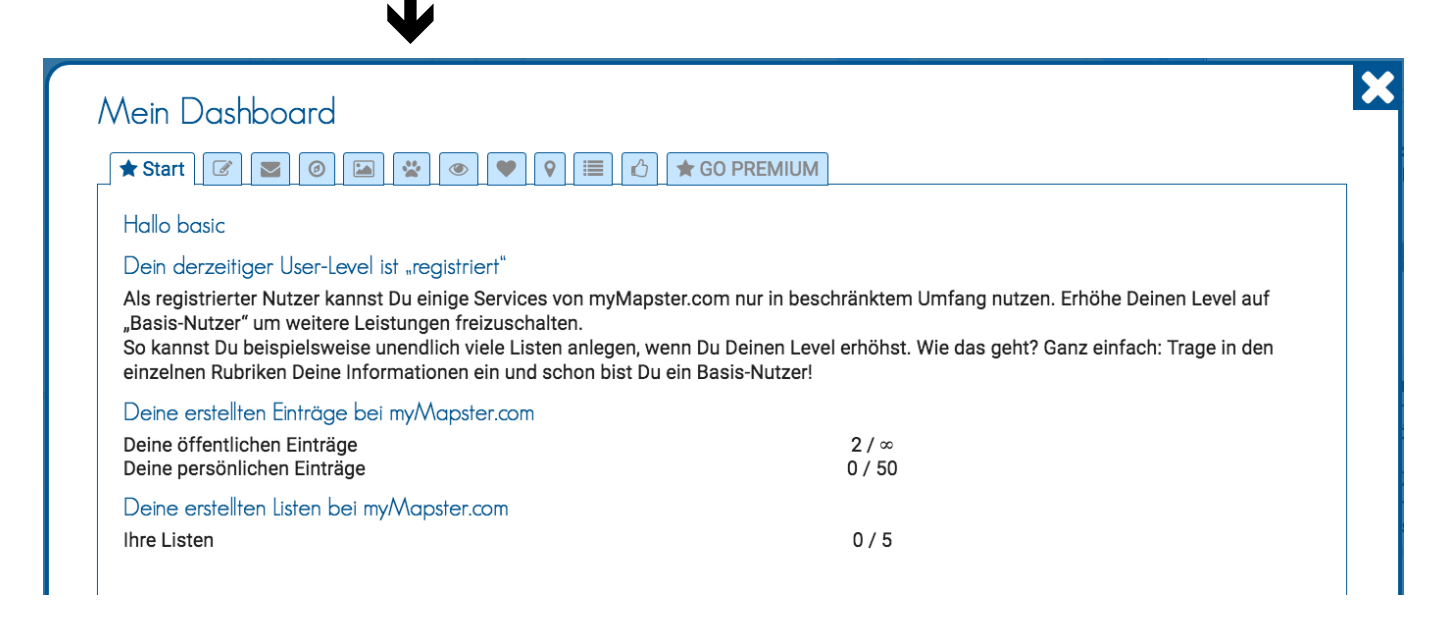

Wenn Du drauf klickst, geht ein neues Fenster auf, in dem Du darauf hingewiesen wirst, dass Du Deine Registrierung erst auf ein Basisprofil erweitern musst:

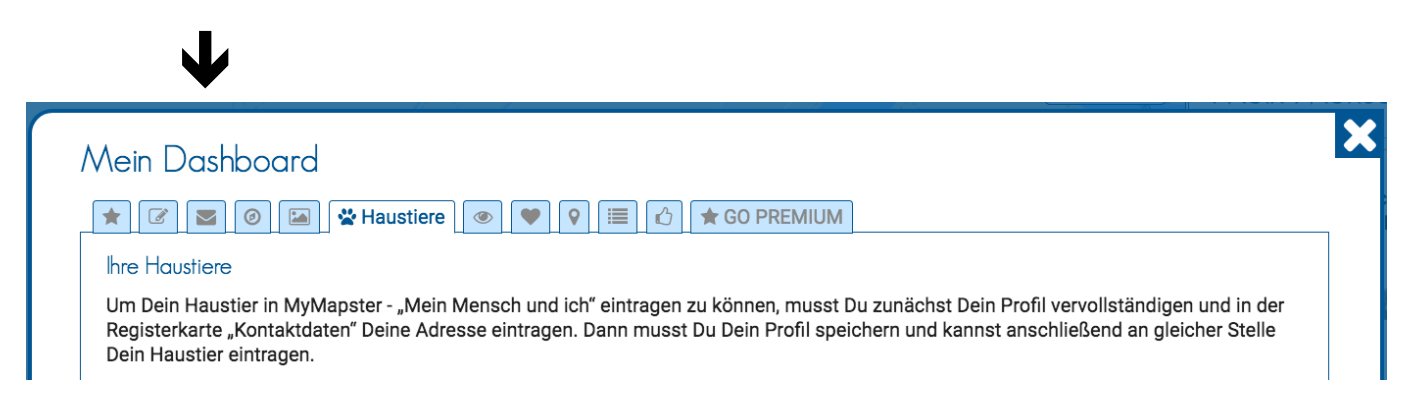

Das ist ganz einfach, denn Du musst nicht mehr machen, als Deine Kontaktdaten einzugeben. Du musst dafür auf die Karteikarte mit dem Briefumschlag (siehe oben) klicken und di erforderlichen Eingaben machen:

| 🛦 🕜 🗹 Kontaktdaten 🕜 🖾 😵 👁 💎 😜 🖾                                  | b 🖈 GO PREMIUM       |
|-------------------------------------------------------------------|----------------------|
| Ihre Adresse                                                      |                      |
| Geben Sie hier Ihre Kontaktadresse an. An dieser Stelle wird auch | Kontaktmöglichkeiten |
| mit dem Reiter "Position" noch anpassen.                          | Telefon              |
| Straße / Hausnummer                                               | Telefonnummer        |
| Musterstrasse 1                                                   | Mobil                |
| PLZ/ORT                                                           | Handynummer          |
|                                                                   | Fax                  |
| 12345 Musterhausen                                                | Faxnummer            |
|                                                                   | E-Mail               |
|                                                                   | E-Mail-Adresse       |
|                                                                   | Webseite             |
|                                                                   |                      |

Zwingend notwendig ist die Angabe von Name, Vorname, Straße, PLZ und Ort sowie die Eintragung der Position ( $\Psi$ ). Was davon öffentlich ist, entscheidest Du an anderer Stelle. Wenn Du jetzt Dein Profil speichert und erneut öffnest, kannst Du über die Karteikarte "Haustiere" (Tierpfote) Dein Haustier anmelden.

| Informationen Q Identifikationsmöglichkeiten | Tierarzt 🔄 Bilder 🛛 Q. Vermisst?            |
|----------------------------------------------|---------------------------------------------|
| asisinformationen über Ihr Haustier          |                                             |
| ierart:                                      | Beschreibung / besondere Kennzeichen:       |
| Bitte wählen                                 | B / S Listen Tabelle Link Linie Ausrichtung |
| Rasse:                                       |                                             |
| z. B. "Karthäuser"                           | Alles Wissenswerte über Ihr Haustier        |
| Rufname:                                     |                                             |
| Wuschel                                      |                                             |
| Farbe:                                       |                                             |
| grau getigert                                |                                             |
| Geburtsdatum:                                |                                             |
| 2006                                         |                                             |
| Geschlecht:                                  |                                             |
| weiblich männlich                            |                                             |
|                                              |                                             |

In die nächste Karteikarte "Identifikationsmöglichkeiten" kannst Du die Chip(=Transponder)-Nummer oder die Nummer des EU-Haustierausweises eingeben und wählen, ob Dein Haustier an der exakten Adresse oder nur unter Angabe der Postleitzahl angezeigt werden soll.

Als nächstes kannst Du dann die Daten Deines Tierarztes eingeben, damit Du sie immer parat hast. Wie Du dann Bilder Deines Haustiers hinzufügen kannst, ist bei dort erklärt, wo Du auch schon Dein Profil eingegeben hast.

Die letzte Karteikarte bietet Dir einen besonderen Service: Sollte Dein (Haus-)Tier entlaufen, entflogen oder sonst wie verschwunden sein, kannst Du hier direkt ein Suchplakat erstellen.

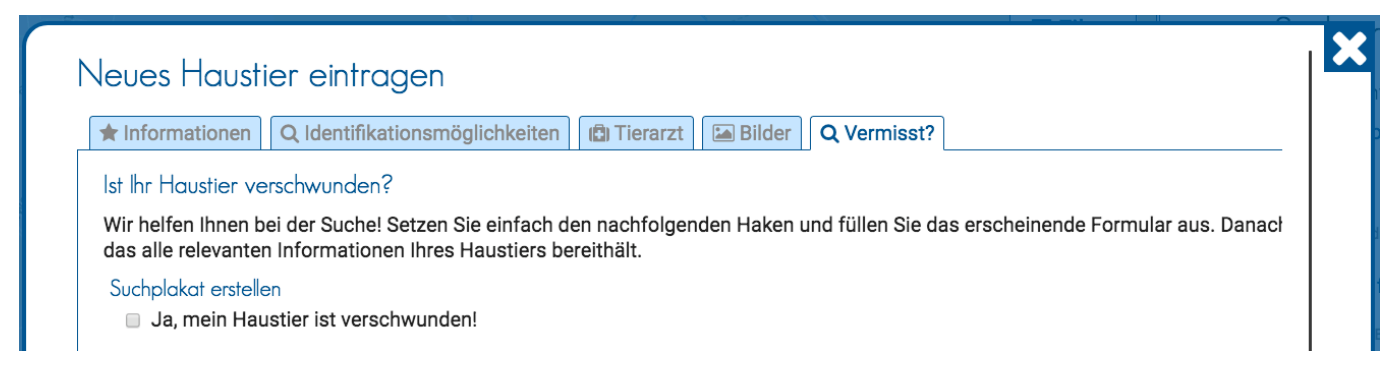

Ein Klick in das Kästchen erweitert das Formular und Du kannst direkt den Text für Dein Suchplakat eingeben. Dabei werden die Daten aus der Anmeldung Deines (Haus-)Tiers direkt übernommen. Und so schaut's dann aus:

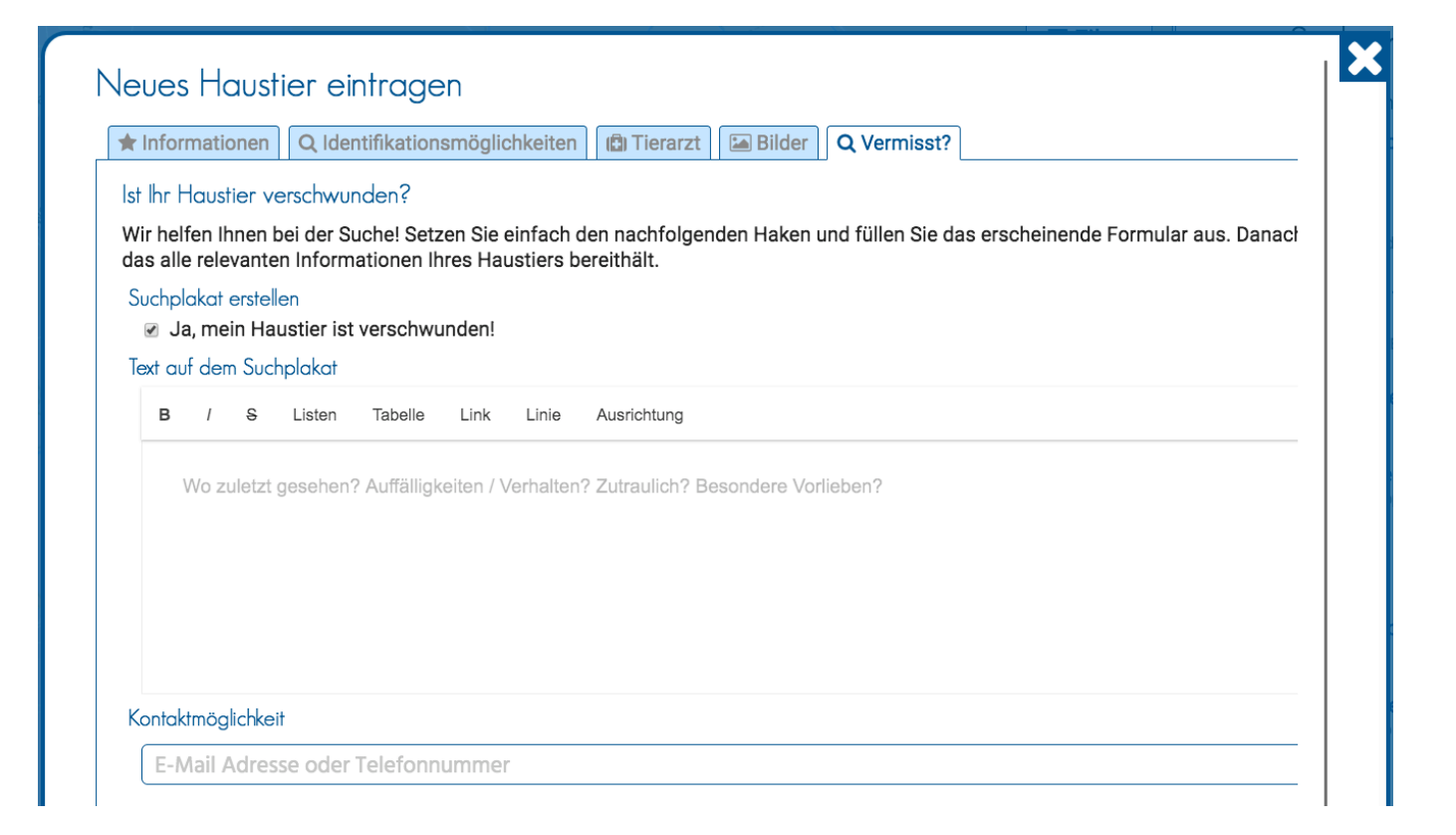

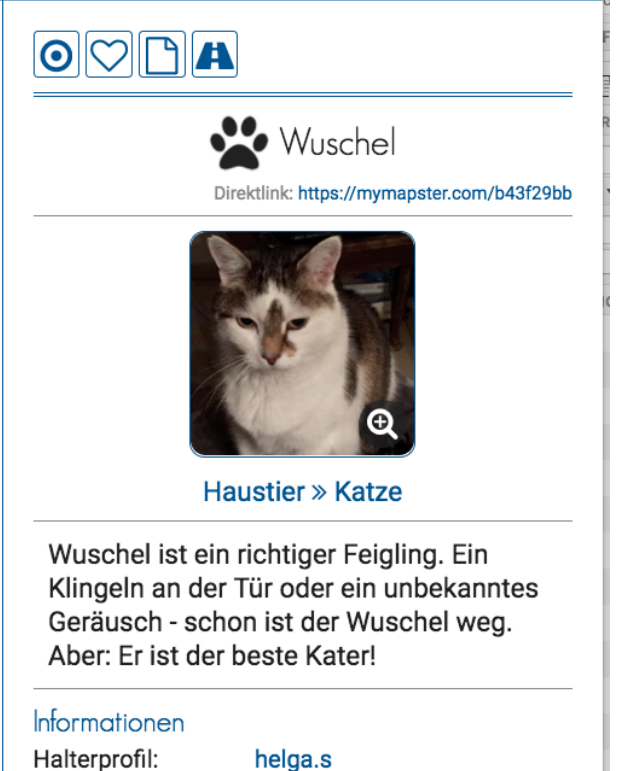

| Halterprofil: |
|---------------|
| Wohnort:      |
| Rasse:        |
| Farbe:        |
| Geburtsdatum: |
| Geschlecht:   |
| Kastriert:    |
| Sterilisiert: |
|               |

helga.s 80995 Hauskatze Schwarz/weiß 2002 männlich Nein Nein

## Mein Tierarzt:

Oliver Steger Telefon: 089 31402266 Schleißheimer Str. 419 80935 München So oder so ähnlich sieht dann der fertige Eintrag für Dein Haustier aus.

Ein Klick auf die Lupe rechts unten im Bild vergrößert das Vorschaubild und wenn Du mehrere Bilder hochgeladen hast, können die hier ausgewählt werden.

Außerdem kann jemand direkt mit Dir in Kontakt treten, wenn er auf den Link beim Halterprofil (hier: helga.s) klickt. Ob das möglich sein soll, kannst Du selbst bestimmen und der Kontakt erfolgt anonym über uns. Wenn Du Dein Haustier als vermisst gemeldet hast, wird zwischen der Beschreibung und den Informationen ein zusätzlicher Text eingeblendet:

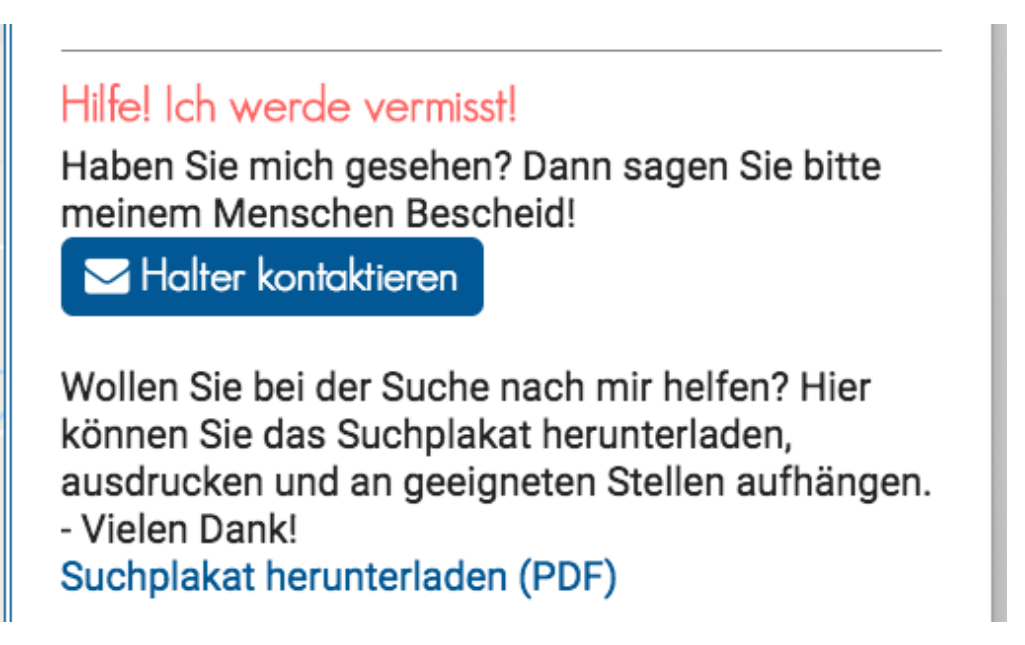

Du kannst das Suchplakat direkt von hier herunterladen und ausdrucken und Freunde bitten, das ebenfalls zu tun und die Plakate aufzuhängen.

Die Besonderheit an dieser Funktion und dem Suchplakat ist, dass es ständig aktuell gehalten werden kann. So kannst Du beispielsweise noch nachträglich eingeben, wenn Dein (Haus-)Tier irgendwo gesehen wurde und die Möglichkeit, mehrere Fotos anzubieten, erhöht die Chance, dass Dein Tier erkannt wird.

Und so könnte das Suchplakat aussehen:

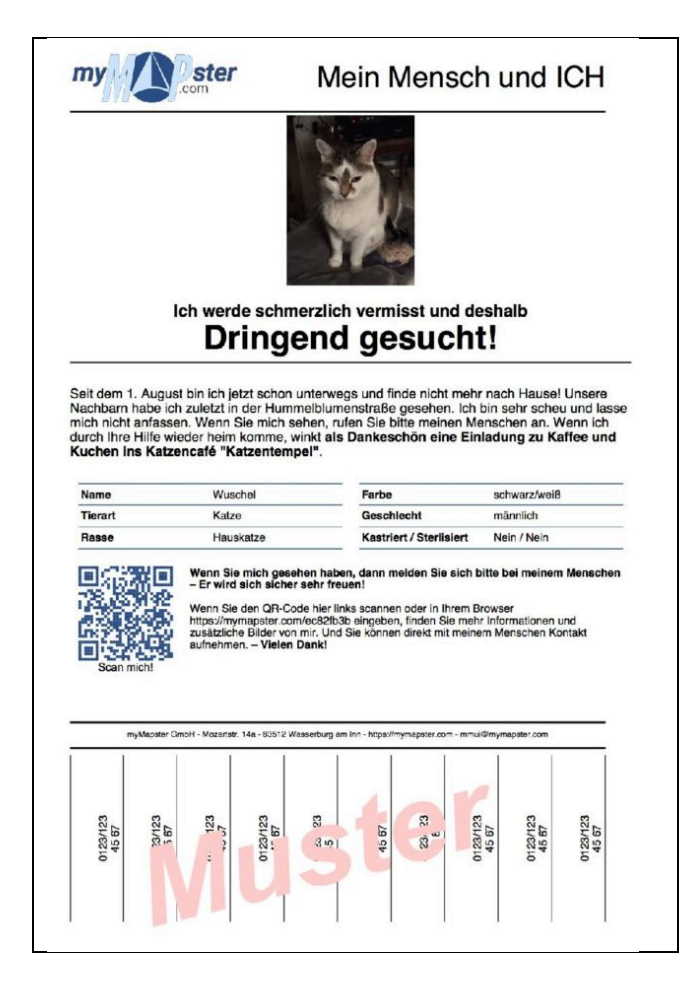